大同特殊鋼健康保険組合 健診予約ガイド

## お申込から受診までの流れ

# Ⅰ / 申込内容、受診資格、検査項目を確認する

1ページのご案内をお読みいただき内容のご確認をしてください。

## 2/ 健診機関一覧から、受診する健診機関を選ぶ

添付の「健診機関名簿」から、受診する健診機関を選んでください。 希望する検査を選んでください。

## 3 健診機関へ予約する(予約方法は以下の2つ)

注)各健診機関により利用できる予約方法が異なりますので、健診機関名簿 (PDF)でご確認ください。

A. 直接予約方式をご希望の場合

※ご自身でご希望の健診機関に電話で予約を取り、予約確定後にLSIメディエンスへ申込む方法

健診機関名簿より受診を希望する健診機関にご自身で直接電話をし、 下記①~④を伝え予約してください。

- 「大同特殊鋼健康保険組合の従業員婦人科検診/人間ドックの予約を お願いします」
- ②「代行機関は(株)LSIメディエンスです」
- ③-I 従業員婦人科健診の場合 「例:検査項目は乳房マンモグラフィーと子宮部細胞診検査です」
- ③-2 人間ドックの場合 「例:LSIメディエンスと提携の人間ドックを希望します。オプションは乳房 マンモグラフィーと子宮頸部細胞診でお願いします。
- ④「受診希望日は〇月〇日です」
   (受診日は申込日より2週間より先の日程で予約してください。)
  - 注) 健診機関によっては予約の際、健康保険証記号および番号の確認を行う 場合があります。 お手元に健康保険証をご準備の上、予約連絡をしてください。
- ※ 上記で予約を取っていただいた後、LSIメディエンスへの お申込を行ってください。 (申込方法の詳細は4ページ以降をご確認ください。)
- B.希望日入力方式をご希望の場合

※希望の健診機関・希望日を連絡いただき、LSIメディエンスで健診機関への予約を取る方法 健診機関への直接の御連絡は不要です。 4ページ以降のLSIメディエンスへの申込を行ってください。

大同特殊鋼健康保険組合 健診予約ガイド

お申込から受診までの流れ

## 4 WEBから申込情報を入力する

#### A.直接予約方式をご利用の場合

予約が取れたらすぐに予約内容をWEB申込ページに登録してください。 (詳細は4ページ以降をご確認ください)

注)(株)LSIメディエンスへの申込を行っていない場合、健診機関への精算手続きや、 受診に関する確認が取れないため、<u>全額自己負担</u>となります。ご注意ください。 また、(株)LSIメディエンスへのweb申込が遅れると、受診日の変更が必要と なる場合があります。 可能な限り健診機関への予約を取得した当日中に(株)LSIメディエンスへ web申込をしてください。

B.希望日入力方式をご利用の場合

ご希望の内容を4ページ以降の手順に従いWEB申込ページに登録してください。

### 5 / 健診予約券 (ハガキ) 到着 受診

予約手続が完了すると(株)LSIメディエンスより「健診予約券(ハガキ)」が 到着します。受診当日は、「健診予約券(ハガキ)」、「健康保険証」ならびに 「自己負担金(発生する場合)」を必ずご持参ください。

注) 検診結果は、受診した健診機関より受診者様へ直接報告されます。結果報 告の方法は、健診機関により異なりますので、予約した健診機関に直接ご確認 をお願いいたします。

【予約した日程などの変更について】 予約した健診機関へ変更内容を連絡後、(株)LSIメディエンスにも変更内容を お知らせください。

(株)LSIメディエンス コールセンター 【電話】0120-507-066 【お問合せ受付時間】 平日9:00~17:30 (土・日・祝日を除く)

## I. WEB申込サイトにアクセスする

下記URLへアクセスして、申込サイトの初期画面を開いていただくか、 検索エンジンで「LSIメディエンス 健康診断予約」等で検索ください。 スマートフォンからもご利用いただけます。

https://www.tme.medience.co.jp/mestfweb/

【対応ブラウザ】

Microsoft Internet Explorer I I, Firefox37, Chrome42(on Android), Safari8(on iOS)

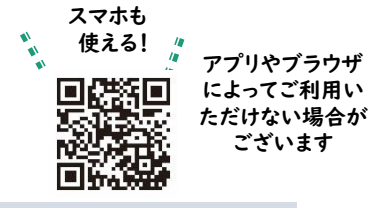

## 2-1. ログインIDを取得する

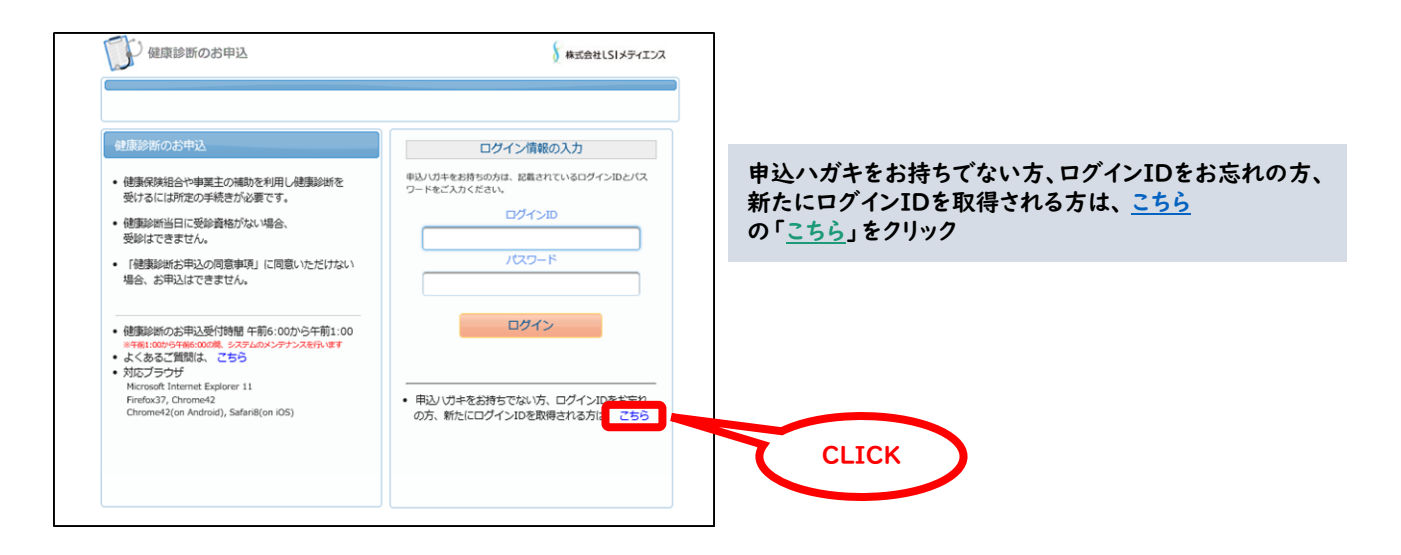

# 2-2. ログインIDを取得する

| ログイ            | ンIDの確認                                |                         |      |                                   |
|----------------|---------------------------------------|-------------------------|------|-----------------------------------|
| ・ ログイ<br>・ 新たに | ンIDを、お忘れの方<br>ログインIDを、取得される方          |                         |      | ①保険者畨号<br>(06230221)              |
| 健康保険<br>以下のI   | 駐車を、お手元にご用意ください。<br>毎日の入力後、次へのボタンを、クリ | ックしてください。               |      | ②健康保険証番号※記号不要<br>③名前(カナ)※苗字不要     |
| 必須             | 保険者番号                                 | 06XXXXXX<br>単角数字        |      | ④名前(次))※留子小安<br>④生年月日(8桁:YYYYMMDD |
| 必須             | 健康保険証番号                               | XXXXXXXX<br>半角英数記号      |      |                                   |
| 必須             | 名前 (カナ)<br>例) 健診 太郎の場合、 タロウ           | タロウ<br>全角のカタカナ、英数字、記号文字 |      | を入力し次へをクリック                       |
| 必須             | 生年月日<br>例)1970年1月1日の場合、1970<br>0101   | 1970/01/01<br>半角数字      |      |                                   |
|                | = -                                   |                         | ** • | CLICK                             |

# 3. パスワードを入力しログインする

### ご利用いただけるログインIDを選んでいただき、パスワードを入力し、ログインします。

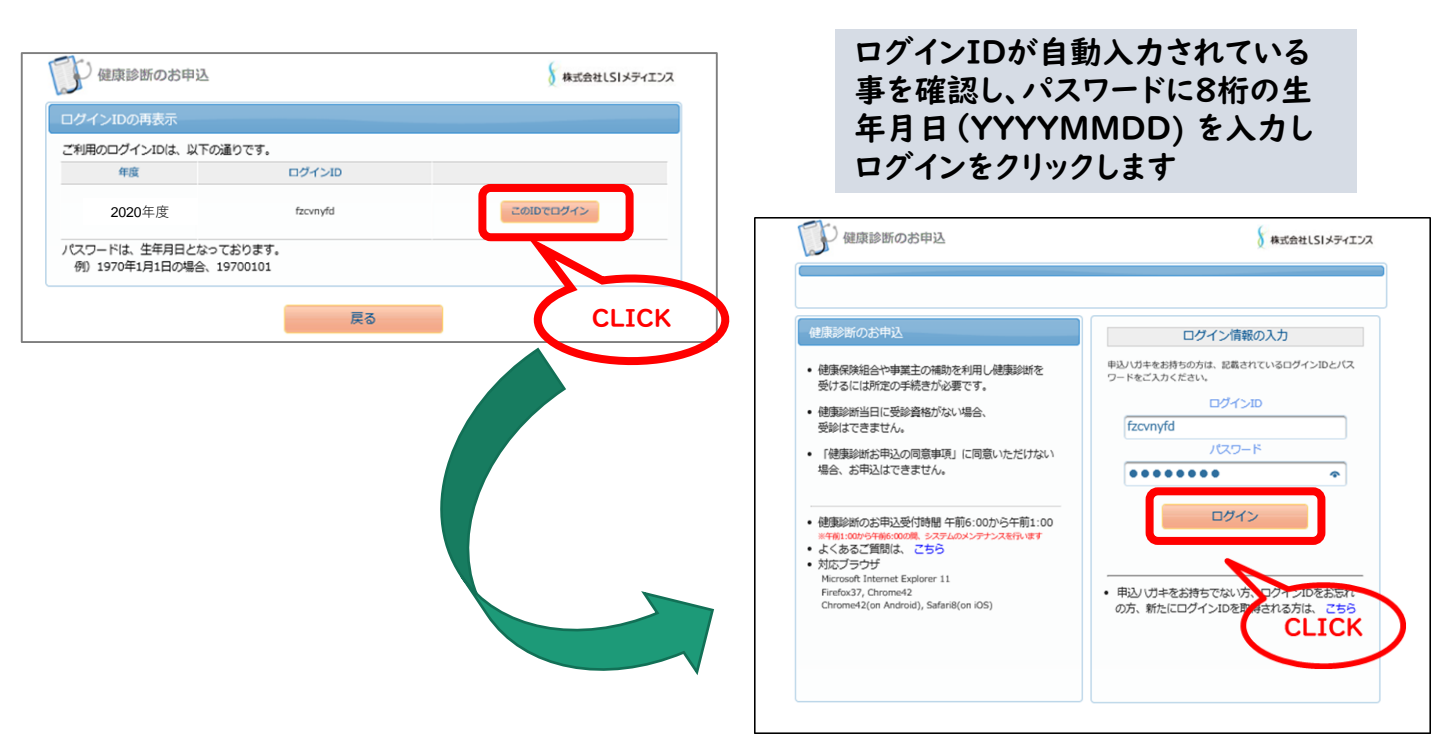

## 4. 同意事項の確認

| 健康診断のお申込                                                                                                    | 株式会社しSIメディエンス                                                 |
|----------------------------------------------------------------------------------------------------|---------------------------------------------------------------|
| 健康診断お申込の同意事項                                                                                                    |                                                               |
| <ul> <li>次の「健康診断お申込の同意事項」に同意いただく必要があります。</li> </ul>                                                                                                    |                                                               |
| <ul> <li>○個人情報の取り扱い<br/>お申込みの際に登録された個人情報は、受診健診機関とご加入の健康保険組合または、<br/>事業主などの健康診断委託元団体(以下「健診委託元」といいます。)に提供されます。<br/>また、お申込みの際に登録された個人情報は、受診健診機関と健診委託元に提供され、<br/>健診結果は健診機関から受診者ご本人に報告されるほか、健診委託元にも報告されます。<br/>法令によって認められた場合、または健康診断や特定保健指導を含む各種保健指導に関わ<br/>る事務を委託する場合を除き、個人情報を上記以外の第三者に提供することはありません。</li> <li>○個人情報の利用目的         <ul> <li>・健診実施にかかる事務処理</li> <li>・健診実施にかかる事務処理</li> <li>・重症予防事業や治療勧奨事業などの各種保健事業にかかる事務処理</li> <li>・クッキーやウェブビーコンについて<br/>当健康診断の申込みサイトでは、お申込みに関する情報を保持するためにクッキーを利用<br/>しています。<br/>クッキーを利用して得た情報は、決して第三者に提供することはありません。</li> <li>・ロナゴビーコンを用いた個した場合に提供することはありません。</li> <li>・ロナゴビーコンを用いた個した場合に提供することはありません。</li> </ul> </li> </ul> | 「健康診断申込の同意事項」の内容を<br>ご確認の上、ご同意いただける場合の<br>み「同意する」をクリックしてください。 |

## 5. 受診対応コースを確認

| 户<br>倒     | 康診断の          | お申込                        | 株式会社しSIメディエンス                  |
|------------|---------------|----------------------------|--------------------------------|
| -4 F       | AQ            |                            | テスト 00001様 ご ログアウト             |
| 知らせ        | ţ             |                            |                                |
| 揭睡         | 成日            | タイトル                       | 内容                             |
|            |               |                            | 健診機関一覧                         |
| 建康診世       | 所のお申込         | 履歷                         |                                |
| 欠のコー       | スが、お申         | 込可能です。                     |                                |
| 区分         | 対象年度          |                            | ג−⊏                            |
| 施設         | 2020          | 従業員婦人科検診                   | 2 次へ                           |
| と診さ<br>、人間 | れるコ・<br>]ドックの | ースを選択の上、「次へ<br>D対象の方にはコース構 | 」をクリックしてください<br>闌に人間ドックと表記されます |

## 6. 受診する健診機関を選択

| 受診希望の健診機関を検索してくた<br>健診機関一覧に掲載の「健診機関」<br>健診機関名、都道府県名などの条件<br>上、検索してください。<br>(健診機関名の一部を入力いただい                                                                | ださい。<br>[D」または<br>牛を入力の<br>いても検索可能です。)                           | 利用した(<br>ではオプ)<br>て、検索す<br>※後の画          | い検査項目 (人間ドック<br>ション検査) を条件とし<br>「ることも可能です。<br>面で変更できます。                     | 受診できる<br>ご自身が優<br>だく負担金<br>できます。           | 項目・オプション項目<br>建診当日お支払いいた<br>や予約方式等が確認 |
|----------------------------------------------------------------------------------------------------|------------------------------------------------------------------|------------------------------------------|-----------------------------------------------------------------------------|--------------------------------------------|---------------------------------------|
| コース選択に戻る<br>検索条件を入力して経営機関を検索できます。<br>× 経営機関ロチルくは経営機関を(一面でも可)のどちらか一方を入力                                                                                     | 17 C # #U                                                        | 検索結果一覧<br>社会医療法人<br>住所:愛知県<br>TEL:052-61 | 207件の経診機関が見 かりまし、<br><b>左間会 だいどう リリニック</b> (健診機関)<br>名志閣内在区内地部 着地<br>1-6660 | C<br>D : 05670)                            |                                       |
| 後辺短期名<br>主気文字 (例○○(祖語センター<br>地域(新道府県 整知県 ・)<br>地域(市区町村:<br>ま気文字 (例)千代品区<br>オブションを記して 品のはこちら<br>・ 1つ以上選択必須 ●                                                |                                                                  |                                          | サイトをご知ってもかはごちら 2010<br>泉マンモ 泉エコー<br>個人負担金: 0円                               | 子宮がん                                       |                                       |
| <ul> <li>回進5まに</li> <li>東鉄</li> </ul>                                                                                                    | 子御坊ん<br>見てンモ<br>見エコー                                             | 備考                                       | <b>予利力式:目接</b> す利力式のみ                                                       |                                            | 選択                                    |
| <ul> <li>・健診機関ID</li> <li>・健診機関名(一部でも可)</li> <li>・都道府県(選択)</li> <li>・地域(市区町村名)</li> <li>のいずれかを入力。</li> <li>健診機関IDを入力した場合は他</li> <li>の条件の入力は不要です</li> </ul> | 検索条件を入力して「検<br>索」をクリックしてください<br>※検索結果は、画面をT<br>スクロールしてご確認く<br>い。 | い。                                       | 受診希望の傾<br>「選択」をクリ<br>※表示されない<br>(株)LSIメディ                                   | 診機関が表示<br> ックしてくださ<br>\、または選択す<br> エンスへご連絡 | ⊼されたら、<br>い。<br>できない場合は、<br>洛ください。    |

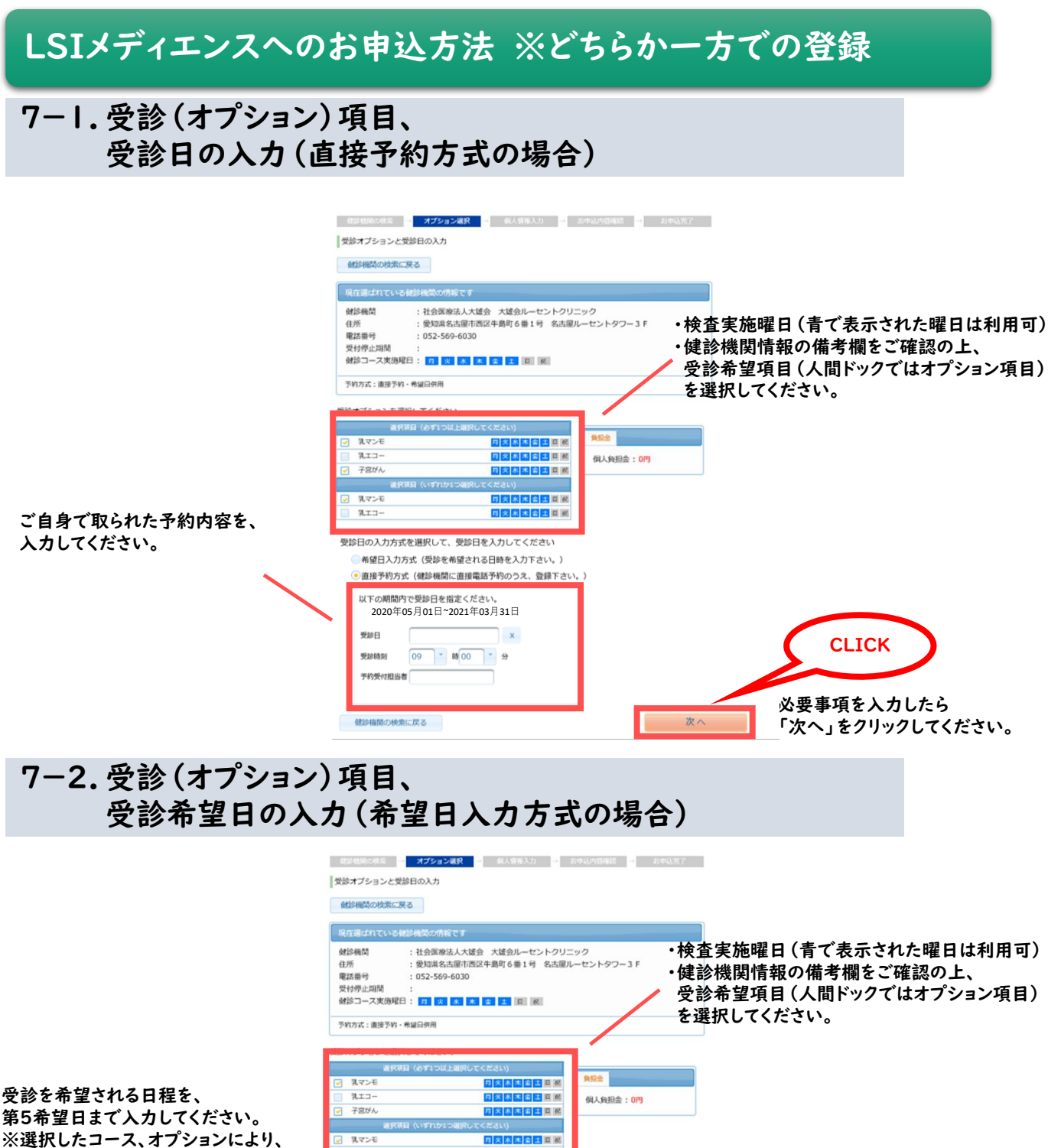

ご入力いただける日付が異なります。

日火水木会土日祝 日文水木会土日祝 受診日の入力方式を選択して、受診日を入力してください 希望日入力方式(受診を希望される日時を入力下さい。) 直接予約方式(健診機関に直接電話予約のうえ、登録下さい。) 以下の期間内で受診日を指定ください。 必要事項を入力したら 2020年05月01日~2021年03月31日 「次へ」をクリックしてください。 × x **CLICK** 

次へ

健診機関の検索に戻る

乳エコ-

第一希望 第二希望 第三希望

第四希望

第五希望

### 8. 個人情報の確認・入力

#### 「現在登録されているあなたの情報です」の欄に記載 されている内容をご確認ください。

| 個人情報の確認と発送先情報の入力                                                            |                                                                                                    |  |  |
|-----------------------------------------------------------------------------|----------------------------------------------------------------------------------------------------|--|--|
| オプション選択に別                                                                   | 23 J                                                                                                    |  |  |
| 現在登録されている                                                                   | るあなたの情報です                                                                                                    |  |  |
| 健康保険証記号<br>健康保険証番号<br>氏名<br>(力ナ)<br>性別<br>生年月日<br>健康保険組合名<br>会社名<br>メールアドレス | : 9999<br>: 0001<br>: テスト 00001<br>: テスト ゼロゼロゼロイチ<br>: 女性<br>: 1970年08月03日<br>: ●●●●健康保険組合<br>: ●●●●健求会社<br>: |  |  |
| 上記の情報が誤って                                                                   | ている場合は、健康診断担当者まで、ご連絡ください。                                                                                     |  |  |

#### ・上記以外で「あなたの情報」の欄に記載されている 情報についての変更が必要な場合は、健康保険組合 までご連絡ください。

※(株)LSIメディエンスによる修正はできません。

## 9. 申込内容の確認・送信

朝診社院の検索 🍯 オプション選択 🍯 個人情報入力 📑 お申込内容確認 📑 お申込咒了

#### O直接予約方式の画面O

#### 「発送先情報の入力」の欄に、ご連絡先の住所、 電話番号などを入力してください。

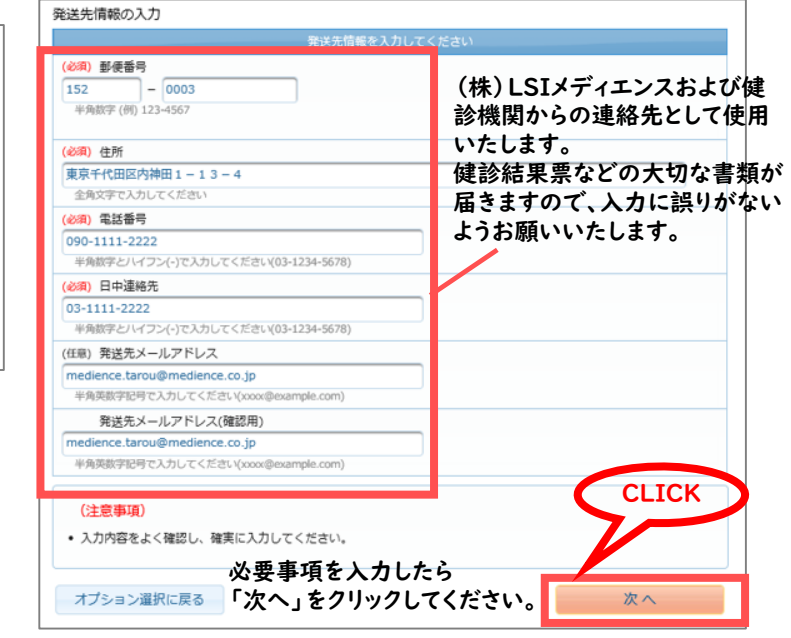

## 〇希望日入力方式の画面〇

- 健診性局の検索 🍯 オプション派択 📑 個人情報入力 📑 お申込内官確認 📑 お申込咒了

| 申込内容の確認                      |                                            |                    | 申込内部      | るの確認        |                                              |         |
|------------------------------|--------------------------------------------|--------------------|-----------|-------------|----------------------------------------------|---------|
| <ul> <li>個人情報の入力に</li> </ul> | 戻る                                         |                    | 個人們       | 報の入力に       | <b>7</b> 0                                   |         |
|                              | 3940 · • · · · · · · · · · · · · · · · · · |                    |           |             | 選択したコースの時報                                   |         |
| 7-7                          | 通用していたコースの時期<br>従業目標人利給診                   |                    | コース       |             | 従業員婦人科検診                                     |         |
| +78.32                       |                                            | _                  | オプショ      | ン           | 乳マンモ、子宮がん                                    |         |
| M100                         | 2020年04日16日/+)                             | _                  |           | 第一希望        | 2020年05月11日 (月)                              |         |
| 10104101                     | 2020+04/310L(//)                           | _                  |           | 第二希望        | 2020年05月12日 (火)                              |         |
| 来約带付用当者                      | 034900))                                   | _                  | 希望日       | 第三希望        | 2020年05月13日 (水)                              |         |
| 自己負担金                        | ED .                                       | _                  |           | \$106g      | 2020年05月14日 (木)                              |         |
| HUNDER                       | 51 J                                       |                    |           | 第五希望        | 2020年05月15日 (金)                              |         |
|                              | 機能相関の情報                                    |                    | 自己負担      | 途           | 0(7)                                         |         |
| 健診機関ID                       | 04330                                      | _                  |           |             | Asthun#s.co.ese0                             |         |
| 健診機関名称                       | 社会医療法人大雄会 大雄会ルーセントクリニック                    | _                  | Call And  | 10          | 5040-000 A(0.7) (1)+8.                       |         |
| 健診機関住所                       | 愛知県名古屋市西区牛島町6番1号 名古屋ルーセントタワー3 F            | _                  | 122-122   | (ID         |                                              |         |
| 受付窓口                         | 052-569-6030                               | _                  | 125-965   | 1名称         | 社会医療法人大協会 大量会ルーセントクリニック                      |         |
| ホームページ                       | http://www.lucentclinic.com                |                    | 125-665   | HEEPHY      | ※知県名古屋市西区午島町6番1号 名古屋ルーセントタワー<br>の53 540 4020 | 3 F     |
|                              | あなたの消費                                     |                    | SHITEL    | 1           | 052-569-6030                                 |         |
| 保険証記号                        | 9999                                       |                    | 7K-L/     | >           | http://www.lucentoinic.com                   |         |
| 体液社香芍                        |                                            |                    | (CIA)IT ( |             | 85/3/2/0/9148                                |         |
| 氏名                           |                                            | 必要な場合は             | (RIRLE)   | (**)<br>Las | 9999                                         |         |
| 氏名(カナ)                       |                                            | 書起の 〉 カに 戸ろ 、をクリック | 14.0412.0 | 17          | 0001                                         |         |
| 11230                        |                                            | 月和の八万に庆る」 とノリリノ    | 氏名        |             | デスト 00001                                    |         |
| 生年月日                         | 1970年08月03日                                | •                  | 氏名(力      | ナ)          | テスト ゼロゼロゼロゼチ                                 |         |
| 健康保狭铝合石                      | ●●●●键腺保胰组合                                 |                    | 152.99    |             | 女性                                           |         |
| メールアトレス                      |                                            |                    | 生年月E      | 1           | 1970年08月03日                                  |         |
|                              | 発送先の情報                                     |                    | 健康保持      | 組合名         | ●●●●健康保険組合                                   |         |
| 郵便番号                         | 152 -0003                                  |                    | メールフ      | パレス         |                                              |         |
| 住所                           | 東京千代田区内神田1-13-5                            |                    |           |             | 発送先の情報                                       |         |
| 電話番号                         | 090-1111-2222                              |                    | 6.6.84    |             | 152 -0003                                    |         |
| 日中連絡先                        | 03-1111-2222                               |                    | 住所        |             | 東京千代田区内神田1-13-4                              |         |
| メールアドレス                      | mediene varou@medience.co.jp               |                    | ****      |             | 090-1111-2222                                |         |
| and the state of the         |                                            |                    | 日中連続      | 6先          | 03-1111-2222                                 |         |
| 個人消戦の人力に                     | LICHE CHIL                                 |                    | K-11-7    | バレス         | medience.tarou@medience.co.ip                |         |
|                              |                                            |                    |           | 10/1        |                                              |         |
|                              |                                            |                    | 個人的       | 線の入力に       | 戻る                                           | 上記内容で申込 |
|                              |                                            |                    |           |             |                                              |         |
|                              |                                            |                    |           |             |                                              |         |
|                              |                                            |                    |           |             |                                              |         |
|                              | 1                                          | <b>⑧正がなければ</b>     |           |             |                                              |         |
|                              | ĩ                                          | ト記内突で由み、をクリック      |           |             |                                              |         |
|                              |                                            | エルバオケレアベリビノリソノ     |           |             |                                              |         |

## 10. 申し込み完了画面

#### 以下の画面が表示されたら、お申込は完了です。

|             | 建康診断のお申込                                                                                    | 8                                                                      | 株式会社しSIメディエンス                              |       |       |
|-------------|---------------------------------------------------------------------------------------------|------------------------------------------------------------------------|--------------------------------------------|-------|-------|
| ホーム F       | AQ                                                                                          | テスト 00001                                                              | 様 2 ログアウト                                  |       |       |
| 健診機問        | 周の検索 <mark>→</mark> オプション選択 ·                                                               | → 個人情報入力 → お申込内容確認 →                                                   | お申込完了                                      |       |       |
|             | 健康診断のお申込を承知                                                                                 | )ました                                                                   |                                            |       |       |
| わ<br>ク<br>※ | <ul> <li>中込内谷は、中内</li> <li>リックすることで</li> <li>申込情報確定後のキャンセ</li> <li>①健診機関②(株)LSIメ</li> </ul> | とロクインし、内谷の確認<br>り容を確認することがで、<br>これ、日程変更等につきましては、必ず<br>ディエンスへのご連絡をお願いいた | <b>き」を</b><br>きます。<br><sup>ず</sup><br>します。 |       |       |
| 健康診断        | のお申込履歴                                                                                      |                                                                        |                                            |       | CLICK |
| お申込一覧       | 5m2                                                                                         |                                                                        |                                            |       | ~     |
| 年度          | コース                                                                                         | 健診機関                                                                   | 受診日                                        |       |       |
| 2020        | 従業員婦人科検診                                                                                    | 社会医療法人 宏潤会 だいど<br>うクリニック                                               | es p                                       | 物容の確認 |       |

· キャンセル

- ・受診日時が確定しましたら、株式会社LSIメディエンスより 「健診予約券(ハガキ)」をお送りいたします。
- ・希望日入力方式にて希望されたに日にちのご希望に添えない場合は、 登録された電話番号に健診機関、または株式会社LSIメディエンスから 連絡をいたします。
- ・受診日には「健診予約券」「健康保険証」「自己負担金(発生する場合)」 を持参して受診ください。
- ・受診窓口で「健診予約券」「健康保険証」の提示がない場合、健診 費用は全額自己負担になる場合があります。ご注意ください。

### 11.申込当日のキャンセルについて

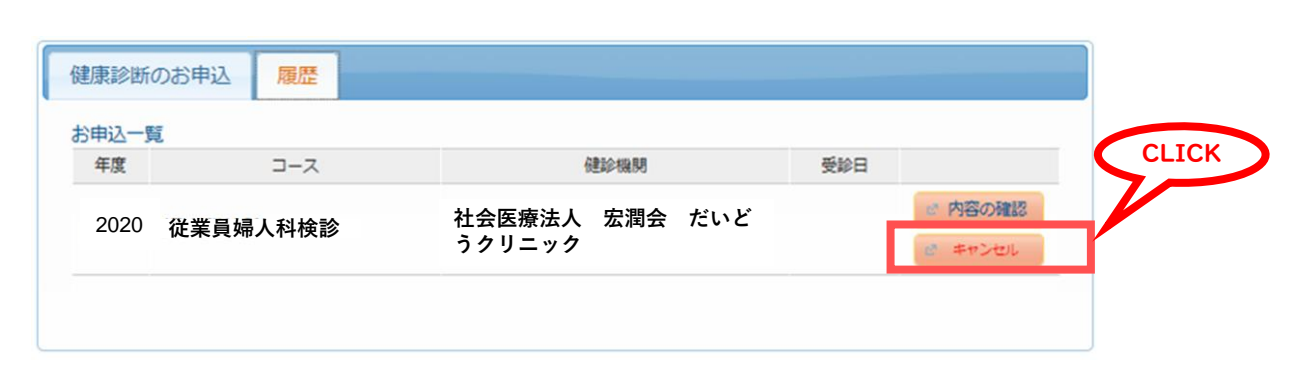

キャンセル希望の場合は「キャンセル」ボタンをクリックしてください。 (まだ確定しません) ※翌日以降でキャンセル希望の場合、必ず健診機関へ連絡後、 ㈱LSIメディエンスまでご連絡ください。(0120-507-066) (詳細は下記参照)

| 健康診断のお申込      | 履歷                                           |
|---------------|----------------------------------------------|
| お申込一覧<br>年度   | キャンセル確認 *                                    |
| 2020 従業<br>員婦 | ▲ お申し込みをキャンセルします。よろしいですか? ◎ 内容の確認<br>◎ キャンセル |
|               | Yes × No                                     |
|               | CLICK 「Yes」ボタンをクリックして、<br>キャンセルを確定して下さい      |

### ーご注意ー

【予約キャンセルおよび変更の連絡】

受診日が決まった後で日程の変更やキャンセルが発生した場合は、必ず健診 機関および(㈱LSIメディエンスにお電話にてご連絡ください。連絡無く受診を キャンセルされた場合、健診機関からキャンセル料の請求があり、お支払いいた だく場合があります。